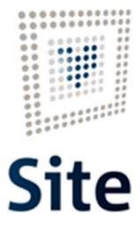

Plataforma Site

# COMUNICACIONES Y NOTIFICACIONES EN SITE Notificación descentralizada

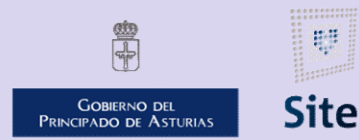

985 668 947

DIRECCIÓN GENERAL DE SEGURIDAD Y ESTRATEGIA DIGITAL

Calle Trece Rosas 2, Planta Quinta 33005 Oviedo. Principado de Asturias

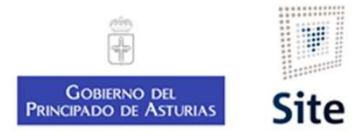

### Notificaciones descentralizadas en SITE

Las notificaciones descentralizadas en SITE, cuelgan el documento de notificación en la sede electrónica del interesado, y es responsabilidad del gestor su envío en papel. Existen en procedimientos autorizados.

La actuación "**Notificación con envío descentralizado**" está destinada al supuesto recogido en el R.D. 203/2021, de 30 de marzo, por el que se aprueba el Reglamento de actuación y funcionamiento del sector público por medios electrónicos.

En este reglamento, se prevé que en los <u>expedientes iniciados de oficio</u>, cuando la Administración emisora de la notificación no disponga de datos electrónicos para practicar el aviso de la puesta a disposición en la sede electrónica, la primera notificación que se efectúe se pueda realizar en papel, advirtiendo al interesado en el texto de que las sucesivas se practicarán de forma electrónica, dándole a conocer el derecho a identificar una dirección de correo electrónico para avisarle de la puesta a disposición de las notificaciones posteriores.

En este caso, una vez que la notificación está registrada de salida, el gestor debe imprimir y enviar desde el Servicio esta notificación.

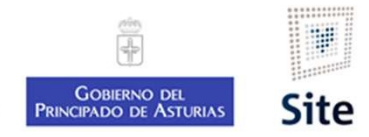

# Características de una notificación electrónica en SITE

## Actuación Notificación (descentralizada)

- SITE deposita la notificación únicamente en la sede electrónica y envía aviso por correo electrónico de que ya puede acceder a la misma.
- Se enviará carta certificada (gestor).
- Lleva registro de salida.
- Tiene acuse de recibo.
- Gestión automática del acuse de recibo de la sede electrónica. Gestión manual del acuse de recibo postal.

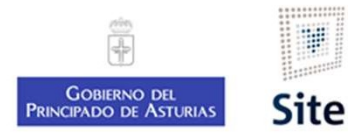

#### Cómo hacer una notificación fehaciente descentralizada en SITE

- 1. Revisar que el destinatario tenga correo electrónico.
- 2. Iniciar la actuación "Notificación con envío descentralizado".
- 3. Editar el Modelo.
- 4. Eliminar a los interesados a los que no se va a notificar.
- 5. Cargar el texto modificado en la notificación al interesado.
- 6. Guardar y Enviar a circuito.
- 7. Imprimir y enviar desde el Servicio

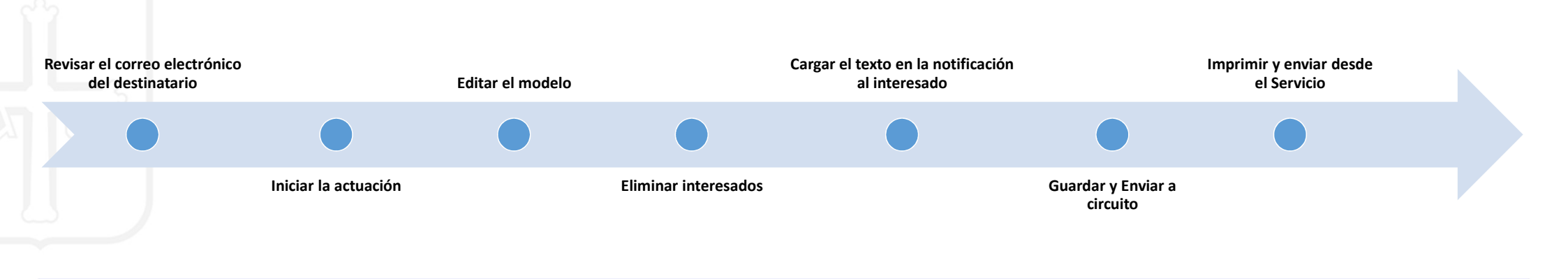

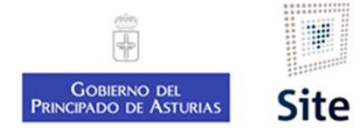

#### 1. Revisar la dirección de correo electrónico del interesado

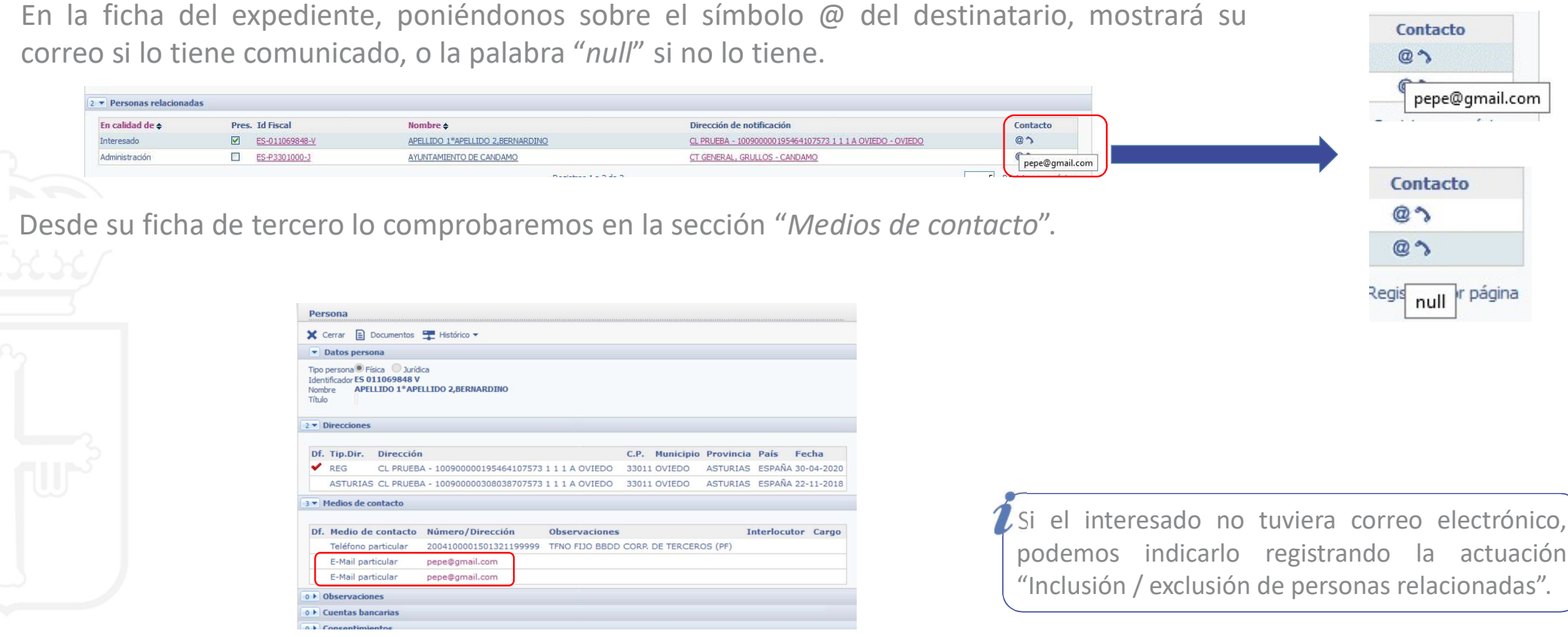

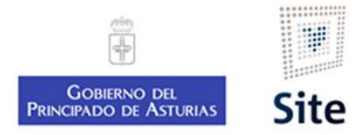

#### 2. Iniciar la actuación "Notificación con envío descentralizado"

Permite enviar al interesado un documento de notificación de forma exclusivamente electrónica, permitiendo el envío papel a cargo del Servicio.

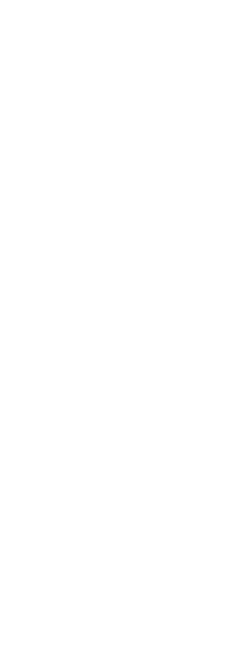

| • •                                                                                                    | ar 🔚 Guardar sin finalizar 🔇 | Notas 📄 Documentos                                                                          |                                                                                                    |                                                          |                     |
|----------------------------------------------------------------------------------------------------|------------------------------|---------------------------------------------------------------------------------------------|----------------------------------------------------------------------------------------------------|----------------------------------------------------------|---------------------|
| Identificación de la                                                                                                    | actuación                    |                                                                                             |                                                                                                    |                                                          |                     |
| UTO/2021/29                                                                                                    | Autorización de servicios d  | le temporada en playas (1.0)<br><u>o</u>                                                    | ES-055554433-A PRUEBA PRUEBA,FICTICIO (In<br>más<br>15/10/2021 10:13:23                                                                                                    | teresado) Emitidos inforr                                | nes: pendiente de s |
| Datos de la actuaci                                                                                                    | ón                           |                                                                                             |                                                                                                    |                                                          |                     |
| cha de la actuación<br>formación adicional<br>Modificación de pl                                                                                                    | 15/10/2021                   |                                                                                             |                                                                                                    | Modificar                                                |                     |
| otificación                                                                                                    |                              |                                                                                             |                                                                                                    | contenido Opci<br>No disponible                          | ones                |
|                                                                                                    | perar                        |                                                                                             |                                                                                                    |                                                          |                     |
| Notificaciones a de                                                                                                    |                              |                                                                                             |                                                                                                    |                                                          |                     |
| Notificaciones a ge                                                                                                    | tinatario                    |                                                                                             |                                                                                                    |                                                          |                     |
| Notificaciones a ge<br>otificaciones por des<br>Desenventiones por des<br>Modelo doce<br>Notificación                                                                                                    | tinatario<br>Imento          | Opciones de envío<br>Correo Certificado (Gestión des v                                      | Destinatario/a<br>ES-05555433-A<br>PRUEBA PULEBA,FICTICIO (Interesado)<br>URIA, 5 01 - OVIEDO                                                                                                    | Modificar<br>contenido<br>No disponible                  | Opciones            |
| Notificaciones a ge   stificaciones por des   Image: Image: Image | inatario<br>imento           | Opciones de envío<br>Correo Certificado (Gestión des v<br>Correo Certificado (Gestión des v | Destinatario/a \$<br>ES-055554433-A<br>PRUEBA PRUEBA.FICTICIO (Interesado)<br>URIA. 5 01 - OVIEDO<br>ES-09999999-R<br>APELLIDO1*APELLIDO2.NOMBRE (Interesado)<br>BLAA. 2 AA 33298 - CANGAS DE ONIS | Modificar<br>contenido<br>No disponible<br>No disponible | Opciones            |

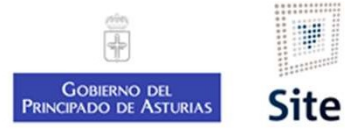

## Notificación con envío descentralizado 3. Abrir el modelo en Word

Abrir el modelo y editar el texto. Guardar y cerrar Word.

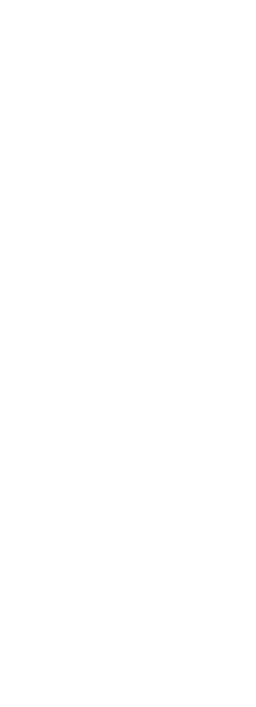

| 0                      |                        |                                                |
|------------------------|------------------------|------------------------------------------------|
| 0                      | ECON                   | ÓMICA                                          |
| CRIPTOLIB CF Regi      | istro                  |                                                |
|                        |                        | l                                              |
|                        |                        |                                                |
|                        |                        |                                                |
|                        |                        | @@NombreDestinatario                           |
|                        |                        | @@CodigoPostalDestinatario                     |
|                        |                        | @@PoblacionDestinatario                        |
|                        |                        | @@ProvinciaDestinatario                        |
|                        |                        | @@NOTIFBarcodeNoSeparator                      |
|                        |                        | @@NumeroNotificacionSinBarras                  |
|                        |                        | l                                              |
| Referencia             | CERT/2019/3159         |                                                |
| Procedimiento          | Expedición de certif   | ficaciones sobre la denominación social de las |
|                        | sociedades coopera     | itivas                                         |
| Asunto                 | Solicitud de certifica | ación negativa de denominación FRESASTURIAS    |
|                        | 23/10/2019             |                                                |
| Interesado             | AYUNTAMIENTO DE        | E CATARROJA                                    |
| Unidad Responsable     | Servicio de Ordenac    | tión Laboral                                   |
| Referencia Externa     |                        |                                                |
| Aquí el texto de la no | N(<br>tificación.      | OTIFICACIÓN                                    |
|                        |                        |                                                |

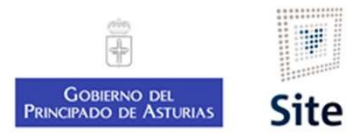

# Notificación con envío descentralizado 4. Eliminar a los interesados a los que no se va a notificar

Por defecto, SITE crea una línea de notificaciones a generar para cada uno de los interesados del expediente.

Marcaremos ☑ a los que no vamos a notificar, y pulsaremos sobre el botón "Eliminar".

Comprobaremos que únicamente queden los interesados a los que se va a notificar.

| 1. Marcar 🗹 | 2 - Notificaciones a generar    |                                           |                                                                                                    |                        |                        |                                                             |          |
|-------------|---------------------------------|-------------------------------------------|----------------------------------------------------------------------------------------------------|------------------------|------------------------|-------------------------------------------------------------|----------|
|             | Notificaciones por destinatario |                                           |                                                                                                    |                        |                        |                                                             |          |
|             | Modelo documento                | Opciones de envío                         | Destinatario/a 🛊                                                                                       | Modificar<br>contenido | Opciones               |                                                             |          |
|             | Notificación                    | Correo Certificado (Gestión des 🗸         | <u>ES-055554433-A</u><br>PRUEBA PRUEBA,FICTICIO (Interesado)<br>URIA, 5 01 - OVIEDO                    | No disponible          |                        |                                                             |          |
|             | Notificación                    | Correo Certificado (Gestión des 🗸         | <u>ES-099999999-R</u><br>APELLIDO1*APELLIDO2.NOMBRE (Interesado)<br>BL AA, 2 AA 33298 - CANGAS DE ONIS | No disponible          |                        |                                                             |          |
|             | 🍗 Añadir 🔐 Eliminar 🗼 Adquirir  | Registros 1 a 2 de 2<br>documento maestro |                                                                                                    |                        | B Registros por página |                                                             |          |
|             | 2.1                             | Eliminar                                  |                                                                                                    |                        |                        | Eliminamos al interesado<br>únicamente de esta notificación | <b>)</b> |

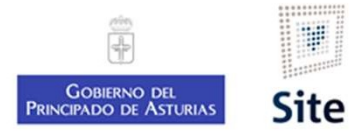

# Notificación con envío descentralizado 5. Configurar la notificación

Cargar el texto modificado en el modelo en esta notificación.

| Modelo documento                               | Opciones de envío                 | Destinatario/a 🛊                                           | Modificar<br>contenido | Opciones        |
|------------------------------------------------|-----------------------------------|------------------------------------------------------------|------------------------|-----------------|
| Notificación                                   | Correo Certificado (Gestión des 🗸 | ES-0999999999-R<br>APELLIDO1*APELLIDO2,NOMBRE (Interesado) | No disponible          |                 |
| 4                                              |                                   | BL AA, Z AA 33298 - CANGAS DE UNIS                         |                        |                 |
|                                                | Registros 1 a 1 de 1              | BL AA, Z AA 33298 - CANGAS DE UNIS                         |                        | 5 Registros por |
| * Añadir Eliminar Adquirir                     | Registros 1 a 1 de 1              | BL AA, Z AA 33298 - CANGAS DE UNIS                         |                        | 5 Registros por |
| Añadir Eliminar Adquirir                       | Registros 1 a 1 de 1              | BL AA, Z AA 33298 - CANGAS DE UNIS                         |                        | 5 Registros por |
| Añadir ∎ Eliminar ♣ Adquirir<br>1. Marcar ☑ al | Registros 1 a 1 de 1              | BL AA, Z AA 33298 - CANGAS DE UNIS                         |                        | 5 Registros por |

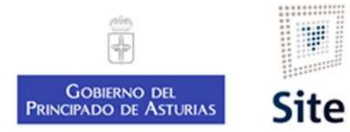

## Notificación con envío descentralizado 6. Guardar. Enviar a firma

Después de guardar, localizaremos el documento en la sección "Notificaciones".

Enviamos la notificación a circuito de firma.

|          | ļ | Documento<br>Actuación 🗢                                                                | Estado/Acción                     | Estado - Fecha<br>Medio Envío / Opción de Envío                                                  | Destinatario/a<br>Dirección de envío 🛊                                                               | Firma |
|----------|---|-----------------------------------------------------------------------------------------|-----------------------------------|--------------------------------------------------------------------------------------------------|----------------------------------------------------------------------------------------------------|-------|
|          |   | <u>Iotificación</u><br>2A00000004002000000212<br>Notificación con envío descentralizado | Generado<br>∕Pendiente<br>Firma → | Pendiente (No iniciada) -<br>Correo certificado / Correo Certificado (Gestión descentralizada) 🗎 | <u>ES-099999999-R</u><br>APELLIDO1*APELLIDO2,NOMBRE<br>BL AA, 2 AA - 33298 CANGAS DE ONIS (ASTURIAS) |       |
| <u> </u> |   |                                                                                         |                                   | Desplegar y "Enviar a cir                                                                        | cuito"                                                                                               |       |
|          |   |                                                                                         |                                   |                                                                                                  |                                                                                                    |       |
|          |   |                                                                                         |                                   |                                                                                                  |                                                                                                    |       |
|          |   |                                                                                         |                                   |                                                                                                  |                                                                                                    |       |
|          |   |                                                                                         |                                   |                                                                                                  |                                                                                                    |       |
|          |   |                                                                                         |                                   |                                                                                                  |                                                                                                    |       |

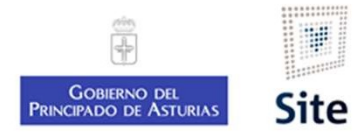

# Notificación con envío descentralizado 7. Imprimir y enviar desde el Servicio

En cuanto esté firmada, se muestra como "*Enviada*" (Gestión descentralizada). El gestor deberá imprimir, ensobrar y enviar la notificación.

En la fecha que se indica, se pone también a disposición en la sede electrónica.

| Documento<br>Actuación 🗢               | Estado/Acción | Estado - Fecha<br>Medio Envío / Opción de Envío                   | Destinatario/a<br>Dirección de envío 🖨        | Firma |
|----------------------------------------|---------------|-------------------------------------------------------------------|-----------------------------------------------|-------|
| Notificación                           | Generado      | Enviada - 15/10/2021                                              | ES-099999999-R                                | 2     |
| PA0000004002000000212                  | /Firmado      | Correo certificado / Correo Certificado (Gestión descentralizada) | APELLIDO1*APELLIDO2,NOMBRE                    |       |
| Notificación con envío descentralizado |               |                                                                   | BL AA, 2 AA - 33298 CANGAS DE ONIS (ASTURIAS) |       |

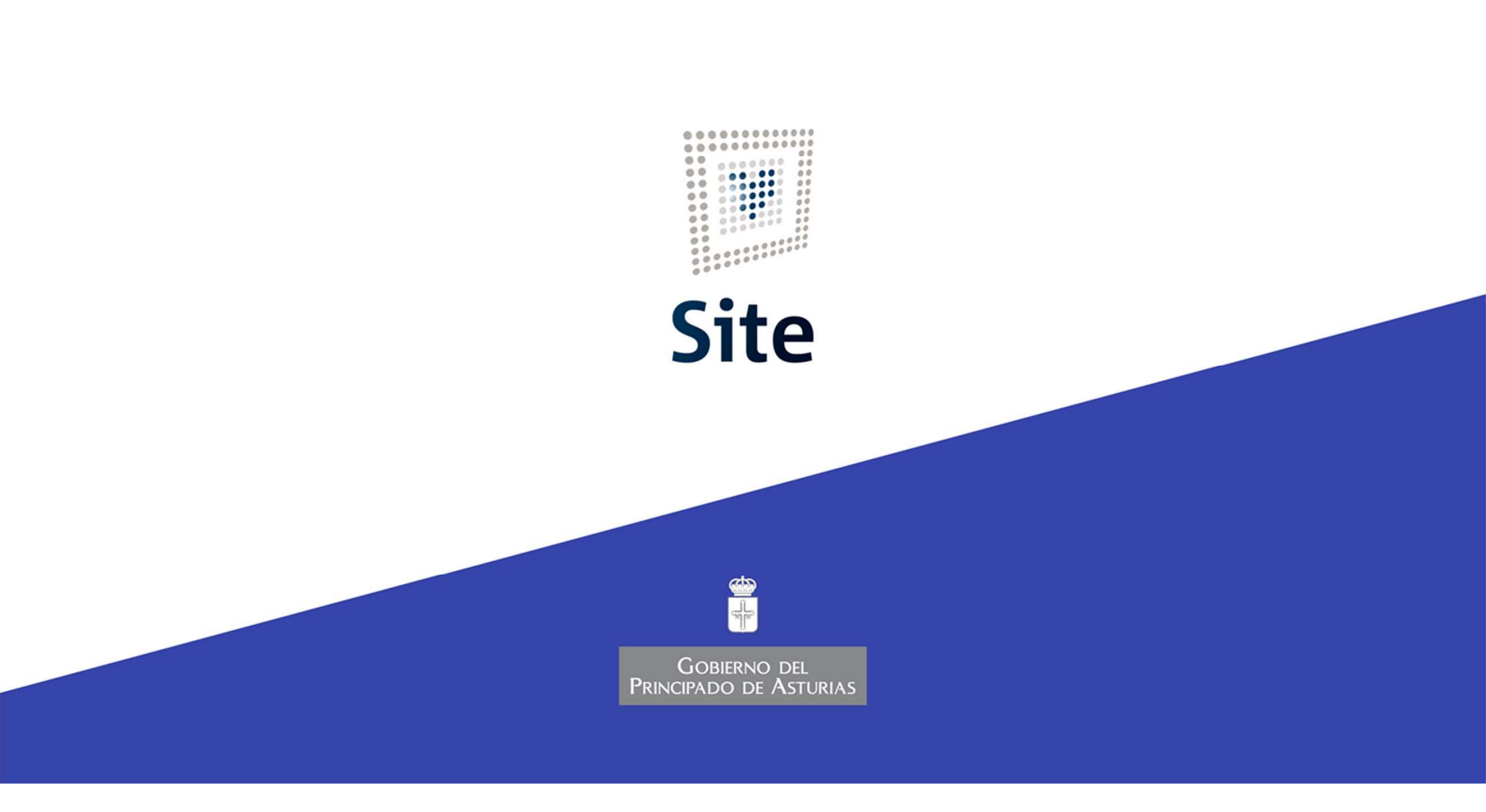